資料

## GIGAタブレットをWiFiに接続する方法

- 1 G | G A タブレットにログインし、右下の「地球儀マーク」をクリックします。

2 接続したいWiFiの名前(SSID)を選びます。

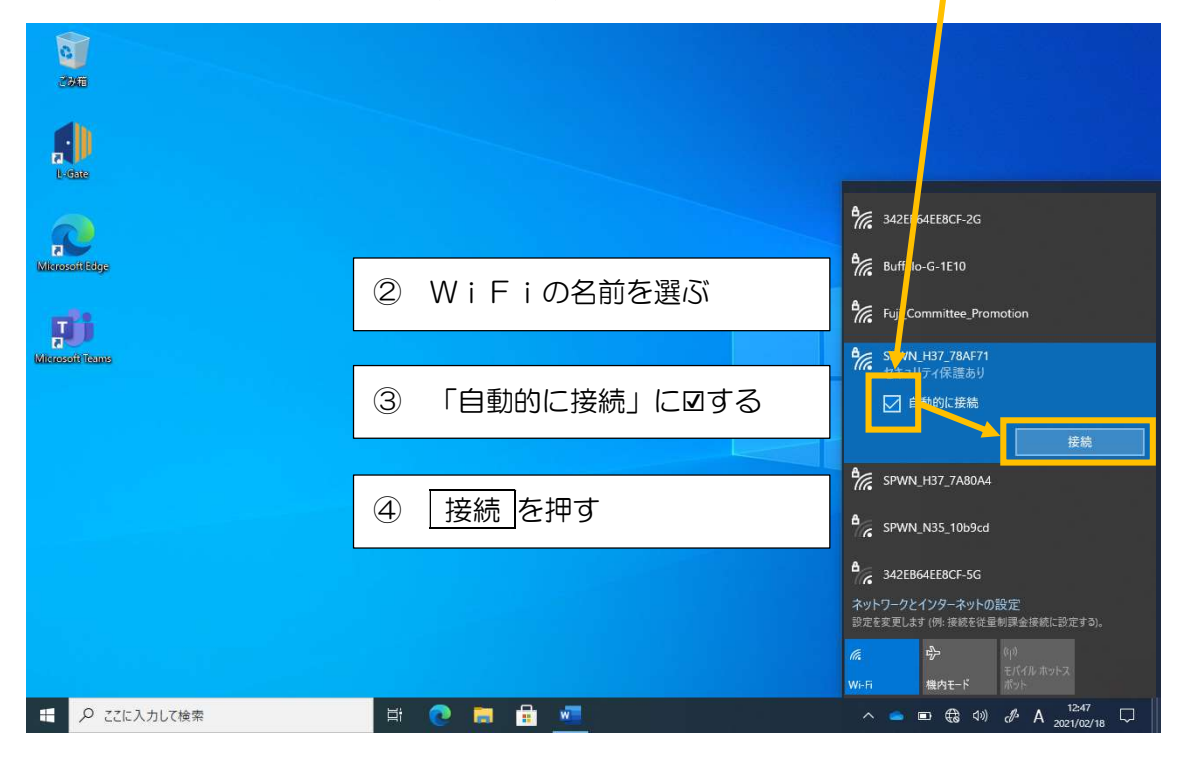

3 セキュリティキー\*を入力し、「次へ」を押します。

| ※ セキュリティキーはルータ | マーの背面等に記載されています。 |
|----------------|------------------|
|----------------|------------------|

| 20XE            |                                                                                |                                                                                                    |
|-----------------|--------------------------------------------------------------------------------|----------------------------------------------------------------------------------------------------|
|                 |                                                                                |                                                                                                    |
| MicrosofiBildee | ⑤ セキュリティキーを入力する                                                                | 。<br>342EB64EE8CF-2G<br>後に Fuji_Committee Promotion                                                               |
| <b>JU</b>       | ⑥ 次へを押す                                                                        | % SPWN_H37_78AF71   % SPWN_H37_788004                                                                             |
|                 |                                                                                |                                                                                                    |
|                 | ※「このネットワーク上の他のPCやデバイ<br>スが、このPCを検出できるようにします<br>か」というメッセージが出たらいいえを選<br>択してください。 | 次へ キャンセル   デ SPWN_N35_10b9cd   ・ 342EB64EE8CF-5G   ホットワークとインターネットの設定<br>協定を変更します (例・接続を位置制課金接続に設定する)。   度 中   (例) |
| 日 P こに入力して検索    | H 🕐 🖬 🖴 🚾                                                                      | Wi-Fi< 現内モード モビバリルホットス<br>ポット   ヘ ■ ● A 12:48<br>2021/02/18 □                                                     |

4 接続マークが表示されれば完了です。

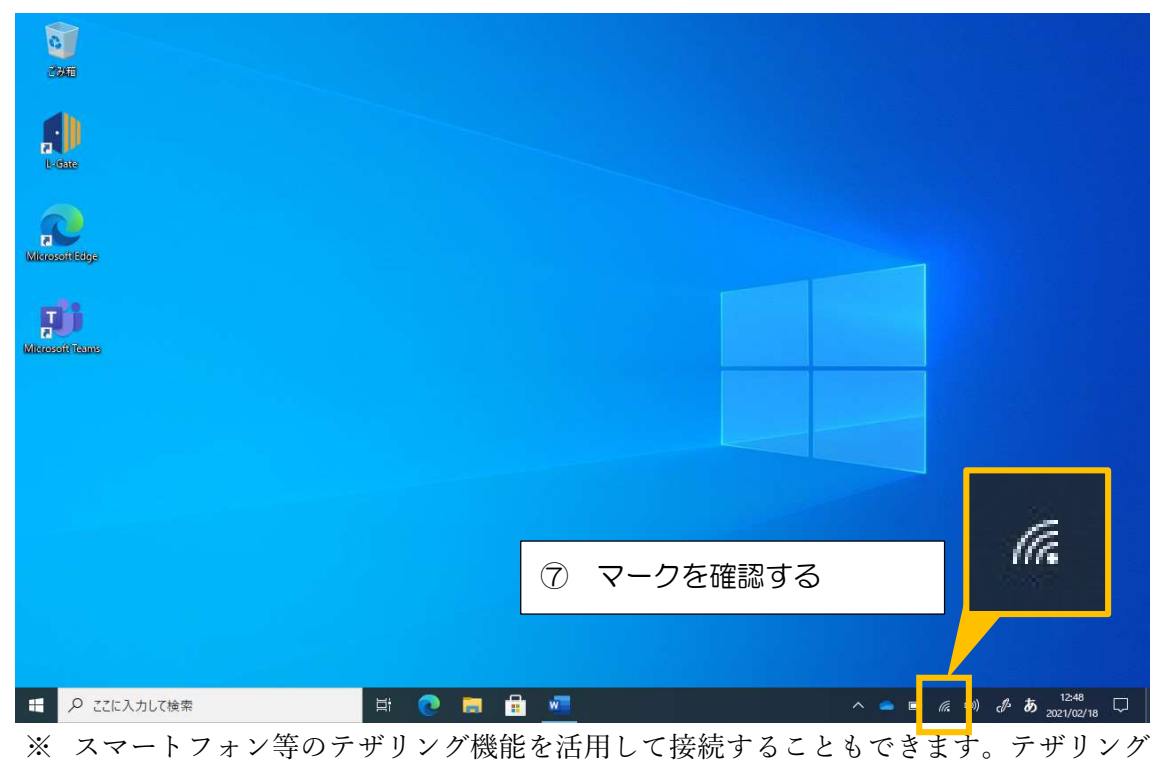

の方法は機種により異なりますので、端末の説明書等をお読みください。